# Segítség az Internetes Verseny rendszerének használatához (Gyakran Ismételt Kérdések)

## 1. Hol található meg az Internetes Verseny kiírása?

A verseny kiírása a <u>http://www.mategye.hu</u> oldalon belül az 'Internetes verseny' menü 'Versenykiírás' menüpontjában érhető el. A versenykiírás közvetlen linkje:

## http://mategye.hu/download/internetes/kiiras\_2021.pdf

# 2. Hol találhatók meg az Internetes Verseny feladatsorai?

A mategye.hu oldalon belül **az 'Internetes verseny' menü 'Versenyző belépése' menüpontjában** történő bejelentkezés után lehet a feladatokat megoldani. Ha a 'Versenyző belépése' menüpont nem látható, akkor átmenetileg nem érhetőek el az internetes verseny feladatai (pl.: rendszerkarbantartás miatt). Ebben az esetben kérjük, hogy tájékozódjon az 'Internetes verseny' menüre kattintva a verseny híreiből, mikor lesz újra elérhető a verseny feladatsora.

## 3. Kik vehetnek részt az Internetes Versenyen?

Az internetes versenyen csak a Zrínyi Ilona Matematikaversenyre nevezett tanulók vehetnek részt.

|                                                       | MATEMATIKÁBAN TEHETSÉGES GYERMEKEKÉRT ALA                                                                  |
|-------------------------------------------------------|----------------------------------------------------------------------------------------------------|
|                                                       | nyitólap   elérhetőségek   kilépés                                                                         |
| Útvonal: Internetes verseny » Ta                      | nuló belépés - internetes verseny                                                                          |
| Menü<br>NEVEZÉS                                       | Internetes verseny - tanulók belépése                                                                      |
| Kecske Kupa<br>Csapatverseny<br>NMMV                  | Matematikában Tehetséges Gyermekekért Alapítvány<br>Internetes Verseny                                     |
| Városi szakkör<br>Zrínvi Ilona                        |                                                                                                    |
| Matematikaverseny<br>Varga Tamás<br>Matematikaverseny | Bejelentkezés                                                                                              |
| Megyei<br>Matematikaverseny                           | rerem, no be a o szanigyjó kodobat es a neveuer, maju nyoniu<br>meg a bejelentkezés gombolt<br>Tanuló név: |
| Versenykiirás 2021<br>Versenyző belépése              | Tanuló kód:                                                                                                |
| Eredmények<br>Abacus (hírek)                          |                                                                                                    |
| Mategye Alapítvány<br>Cserepek                        |                                                                                                    |

# 4. Hogyan lehet bejelentkezni?

Bejelentkezni a **versenyző nevének és kódjának megadásával** lehet (ugyanazzal a kóddal, amivel az online gyakorlóra is). Itt először a tanuló nevét, majd a kódját kell megadni.

# 5. Mit csináljak, ha nem tudok bejelentkezni?

Bejelentkezéskor a 'Tanuló név:' mezőbe a tanulónak a Zrínyi Ilona Matematikaverseny nevezése során megadott nevét kell beírni. Ha nem biztos abban, hogy a tanuló milyen néven lett benevezve (pl.: megadták-e a második keresztnevet a nevezésnél) kérjük, tájékozódjon az iskolájában! A 'Tanuló kód' mezőbe a tanuló kódszámát kell beírni, amit az iskolák a Zrínyi verseny nevezési felületén tudnak megnézni. Ha nem tudja a tanuló a kódszámát, kérjük, hogy tájékozódjon az iskolájában! Amennyiben nem oldódott meg a probléma, kérjük, hogy jelezze problémáját a mategye@mategye.t-online.hu e-mail címre küldött e-mailben. Kérjük, hogy az e-

mailben adja meg a tanuló iskoláját, évfolyamát, nevét és belépési kódját, illetve, hogy belépési problémájuk van.

#### 6. Mit, hol találok meg bejelentkezés után?

A bejelentkezés után először egy forduló összesítő oldalra jutunk. Itt az összes forduló állapota látható, ami háromféle lehet:

- éppen aktuálisan megoldható a 'Feladatok megoldása' gombra kattintva lehet a feladatokat megoldani
- már lezárt a 'Megoldások megtekintése' gombra kattintva lehet megnézni a megoldásokat
- vagy még nem megnyitott ilyenkor nincs mögötte gomb.

| Matematikában Tehetséges Gyermekekért Alapítvány<br>Internetes Verseny |                                  |                    |          |                     |
|------------------------------------------------------------------------|----------------------------------|--------------------|----------|---------------------|
|                                                                        |                                  |                    |          |                     |
|                                                                        |                                  |                    |          |                     |
|                                                                        | Feladatok kitűzése               | Beadási határidő   | Pontszám |                     |
| 1. forduló                                                             | 2020. november 24. (kedd) 15 óra | 2020. december 21. |          | Feladatok megoldása |
| 2. forduló                                                             | 2020. december 22. (kedd) 15 óra | 2021. január 11.   |          |                     |
| 3. forduló                                                             | 2021. január 12. (kedd) 15 óra   | 2021. február 1.   |          |                     |
| 4. forduló                                                             | 2021. február 2. (kedd) 15 óra   | 2021. február 22.  |          |                     |
| 5. forduló                                                             | 2021. február 23. (kedd) 15 óra  | 2021. március 15.  |          |                     |
| 6. forduló                                                             | 2021. március 16. (kedd) 15 óra  | 2021. április 5.   |          |                     |
| 7. forduló                                                             | 2021. április 6. (kedd) 15 óra   | 2021. április 23   |          |                     |
|                                                                        |                                  |                    |          |                     |

Itt láthatóak továbbá a már lezárt fordulókon elért pontszámok. Egy már lezárt fordulóra kattintva meg tudjuk nézni a helyes válaszokat feladatonként:

- jó válasz esetén: a beírt válasz zöld színnel látható
- rossz válasz esetén: a beírt válasz piros színnel, a helyes válasz sárga színnel látható
- üresen hagyott feladatnál: a jó válasz sárga színnel látható

Az aktuálisan megoldható fordulóra kattintva meg tudjuk nézni az aktuális feladatsor 10 feladatát.

| Internetes                                          | s verseny - tanulók belépése                                                                                                    |
|-----------------------------------------------------|----------------------------------------------------------------------------------------------------|
| Matematikáb<br>Internetes V                         | an Tehetséges Gyermekekért Alapítvány<br><b>erseny</b>                                                                                                    |
| lskola kód:<br>Tanuló név:<br>Évfolyam:<br>Forduló: | 7. osztály<br>első forduló                                                                                                    |
| 1. feladat                                          | János gazdának 1-gyel több kecskéje van, mint lova, és 1-gyel kevesebb tehene, mint juha. Kétszer annyi<br>tehene van, mint kecskéje, valamint a kecskék és tehenek számának összege 15. Hány állata van János<br>gazdának, ha másfajta állata nincs? |
| O A                                                 | 24                                                                                                    |
| ОВ                                                  | 26                                                                                                    |
| ОС                                                  | 28                                                                                                    |
| O D                                                 | 30                                                                                                    |
| ΟE                                                  | 32                                                                                                    |
| Előző feladat<br>Kilépés                            | Következő feladat   Vissza a fordulókhoz                                                                                                    |

Itt a következők láthatóak: Tanuló iskolájának kódja, tanuló neve, évfolyama, a verseny fordulója, a feladat sorszáma és szövege, a lehetséges válaszok, előző feladat gomb, következő feladat gomb, Kilépés (kilépés az Internetes Verseny rendszeréből), Vissza a fordulókhoz

(visszalépés a fordulók összesítő oldalához). Az éppen aktuális feladatnál megadott válasz a négy gomb valamelyikére kattintva mentésre kerül.

7. Mikor lesznek elérhetőek egy forduló feladatai?

Egy forduló feladatai a forduló kezdetén lesznek elérhetőek. A fordulók kezdő időpontjai a versenykiírásban szerepelnek.

## 8. Hogyan lehet beküldeni az aktuális forduló feladatait?

Amikor egy feladatot megoldottunk, és utána valamelyik gombra kattintottunk, akkor a feladatra adott válasz mentésre került. Tehát az aktuális forduló feladatainál a válaszok bejelölése után nincs szükség további beküldésre. A válaszok a forduló végéig bármikor módosíthatóak.

9. Mit tegyek, ha nem látható egy feladatnál vagy megoldásnál az ábra?

Ha a feladat vagy megoldás szövegéből kiderül, hogy kellene hozzá ábra, de nincs ott, vagy nem látható, akkor kérjük, hogy jelezze ezt a problémát a <u>mategye@mategye.t-online.hu</u> e-mail címre küldött e-mailben!

# 10. Meddig lehet megoldani egy forduló feladatait?

Egy forduló feladatait a forduló beadási határidejéig lehet megoldani, egy forduló hossza 2-3 hét. Ez a versenykiírásban szereplő 'Beadási határidő' oszlopában szereplő nap vége (23 óra 59 perc 59 másodperc). Figyelem! Ez az időpont nem feltétlen egyezik meg a számítógépen látható időponttal (a mategye.hu szerver órája alapján történik az idő mérése). Kérjük, hogy a feladatok megoldását ne hagyják az utolsó napra!

# 11. Mikor lesz elérhető a következő forduló feladatsora?

A következő forduló feladatsora az aktuális forduló lezárása után lesz elérhető. A fordulók kezdésének és befejezésének időpontja a versenykiírásban olvashatók.

# 12. Hogyan lehet megtekinteni a már lezárt fordulókon elért pontszámot, a feladatok megoldásait?

Bejelentkezés után minden lezárt fordulónál ki van írva a versenyző elért pontszáma. Egy lezárt fordulónál a 'Megoldások' gombra kattintva újra be lehet lépni a feladatokhoz, és végig lehet nézni egy-egy feladatnál a feladat kidolgozott megoldását, és hogy jó volt-e a versenyző feladatra adott válasza. Egy feladatnál:

- jó válasz esetén: a beírt válasz zöld színnel látható
- rossz válasz esetén: a beírt válasz piros színnel, a helyes válasz zöld színnel látható
- üresen hagyott feladatnál: a jó válasz sárga színnel látható

# 13. Hogyan kell értelmezni azt, hogy a 7. és 8. forduló megoldása időre történik?

A 7. és 8. forduló megoldásánál mérjük a megoldásra fordított időt is. A verseny végén azonos pontszám esetén az a tanuló ér el jobb helyezést, aki az utolsó két fordulót összességében rövidebb idő alatt oldotta meg. Úgy kell ezt elképzelni, hogy ebben a két fordulóban elindul egy stopper a forduló elején, és egy versenyzőnél a forduló megoldási ideje a stopper által addig mért idő lesz, amikor legutoljára módosított a feladatok válaszain. Módosításnak számít, ha megváltoztatja egy feladat betűjelét és valamelyik gombra kattint, így a versenyző új válasza rögzítésre kerül. Nem számít módosításnak, ha végignézi a korábban megadott válaszait, de egyetlen feladatnál sem változtatja meg a korábban megadott választ. Ha valaki a 7. vagy 8. fordulót nem oldja meg, akkor az ő ideje arra a fordulóra a teljes forduló ideje lesz. A végén a

versenyző 7. és 8. forduló teljesítéséhez szükséges idejét összeadjuk, ez lesz a versenyző végső ideje.

14. Valamilyen hibát jelez a rendszer, vagy nem kapott a kérdésére választ?

Ebben az esetben kérjük, hogy jelezze problémáját a <u>mategye@mategye.t-online.hu</u> e-mail címre küldött e-mailben. Kérjük, hogy az e-mailben adja meg a tanuló nevét, belépési kódját, és részletesen írja le milyen probléma merült fel.